## WS6210 Quick Start Guide

### 4G & Wi-Fi Mobile Gateway Configuration

#### Step1: Scan QR code, downloading Ecowitt app

Download Ecowitt app. Register and log in. Make sure you have the app with location services enabled.

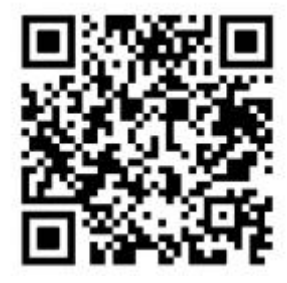

Figure 1 Ecowitt app

# Step2: Follow the steps in the provided illustrations to find the path to add the WS6210.

Tap "menu" at the top left corner, then go to "My Devices," and select "+ Add New Devices" to initiate network provisioning process.

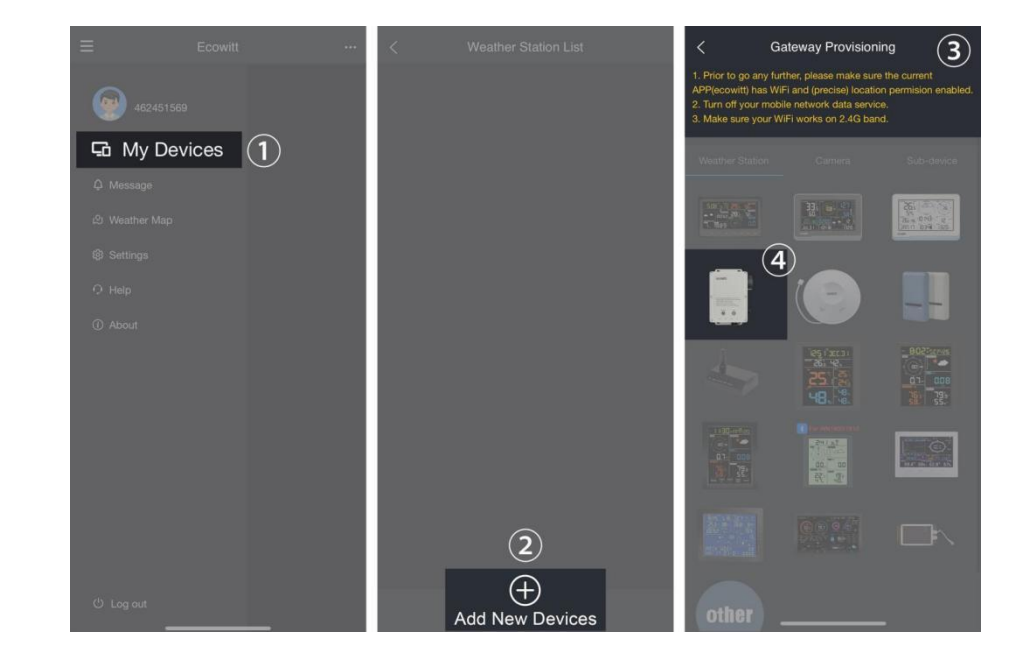

#### Step3: Scan the QR code, link the WS6210 to your account. Activate the Ecowitt SIM card and Data Uploading

Follow the instructions provided by the app, you can choose to use Ecowitt SIM Card/ User SIM Card / WiFi Provisioning process. Here is the operation for Ecowitt SIM Card. Select the country or region for the SIM card usage. Note that it cannot be changed once activated.

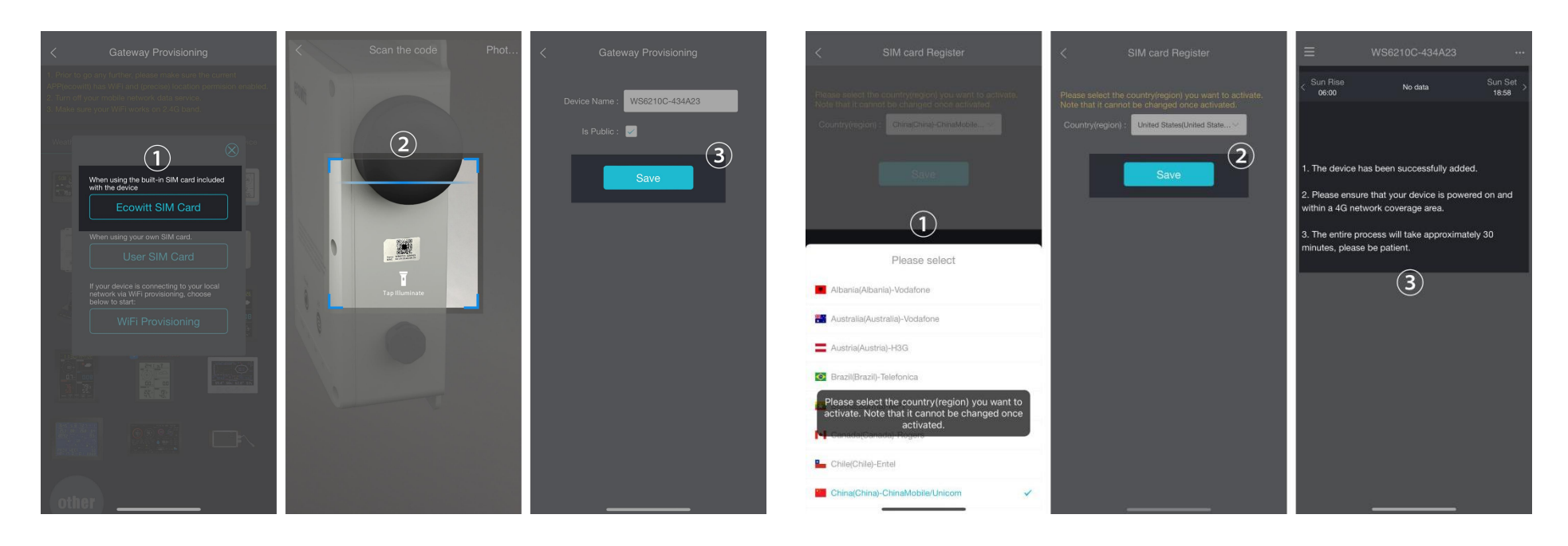

Wait approximately 30-60 minutes for the data to upload.